## Paramètres de couleur du Timetable

Sous *Timetable/Paramètres de couleur du Timetable* PC CADDIE vous offre la possibilité de configurer les paramètres de couleur dans le Timetable selon vos souhaits :

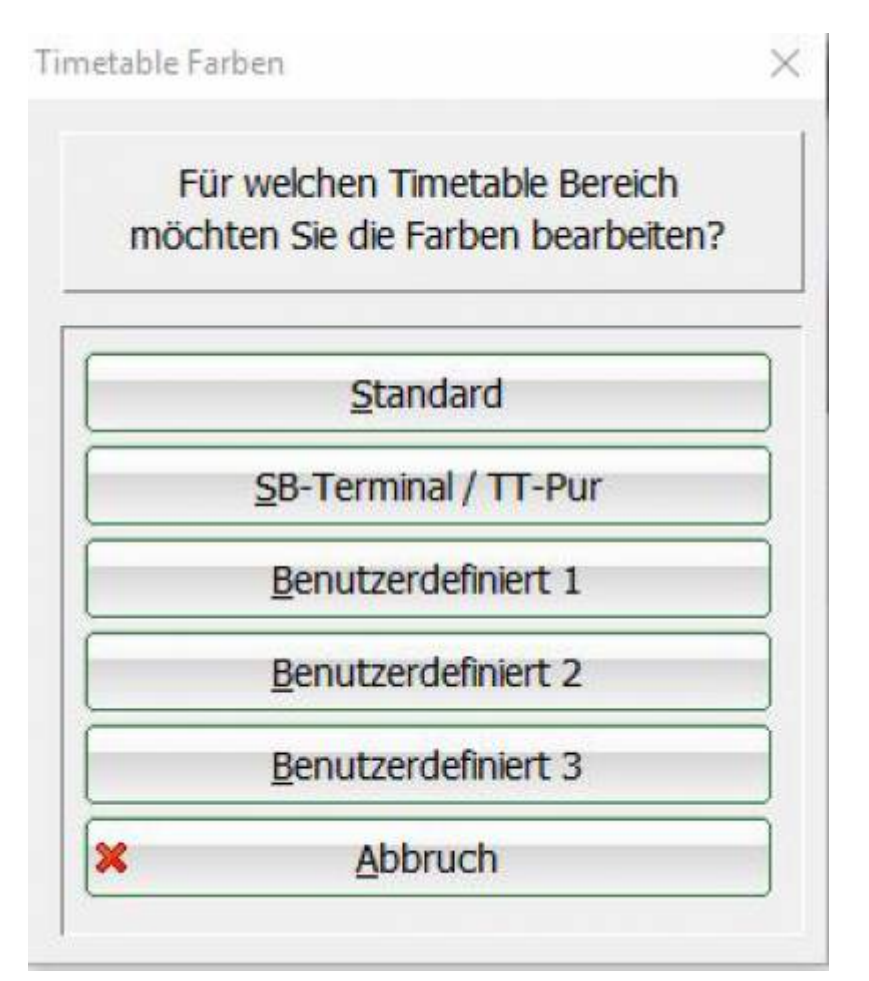

Vous choisissez ici quels paramètres de couleur doivent être utilisés. Il est possible d'avoir partout le même réglage des couleurs ou de faire et d'enregistrer des réglages séparés pour le terminal et Timetable-Pur.

Il est également possible de générer plusieurs paramètres de couleur individuels.

Les paramètres spéciaux suivants doivent être utilisés à cet effet :

- **TIME\_COLSEL** permet différents réglages de couleur dans le Timetable

- TIME\_COLUSER : 1 (ou 2 ou 3) utilise les modèles "Personnalisé 1 à 3".

Sous l'option de menu Paramètres de couleur, vous pouvez ensuite enregistrer la configuration de couleur souhaitée :

| rbauswahl                     |                 |    | <b>—</b> × |
|-------------------------------|-----------------|----|------------|
| Pause                         | Farbe: 65280    |    |            |
| Sperrung                      | Farbe: 255      |    |            |
| Filter                        | Farbe: 8453888  |    | Abbrush    |
| Buchung - freie Positionen    | Farbe: 16777088 |    |            |
| Buchung - besetzt             | Farbe: 8421376  |    |            |
| Buchung - verbucht            | Farbe: 4210688  |    |            |
| Buchung - überfällig Mitglied |                 |    |            |
| Buchung - überfällig Gast     | Farbe: 12171775 |    |            |
| Kurs (Magenta) - leer         | Farbe: 16744703 | =  |            |
| Kurs (Magenta) - gefüllt      | Farbe: 16711935 |    |            |
| Kurs (Magenta) - voll         | Farbe: 8388736  |    |            |
| Kurs (Bronze) - leer          | Farbe: 11198431 |    |            |
| Kurs (Bronze) - gefüllt       | Farbe: 32896    |    |            |
| Kurs (Bronze) - voll          | Farbe: 4227200  |    |            |
| Kurs (Silber) - leer          | Farbe: 14671839 |    |            |
| Kurs (Silber) - gefüllt       | Farbe: 12632256 |    |            |
| Kurs (Silber) - voll          | Farbe: 8421504  |    |            |
| Kurs (Gold) - leer            |                 |    |            |
| Kurs (Gold) - gefüllt         |                 |    |            |
| Kurs (Gold) - voll            | Farbe: 49601    |    |            |
| Kurs (Purpur) - leer          | Farbe: 8421631  |    |            |
| Kurs (Purpur) - gefüllt       | Farbe: 193      |    |            |
| Kurs (Purpur) - voll          | Farbe: 128      | -  |            |
|                               |                 |    |            |
| Farbe ändern F7               |                 | F7 |            |
|                               |                 |    |            |

Activez avec le curseur la fonction que vous souhaitez modifier et changez la couleur en cliquant sur le bouton "Modifier". *bouton Modifier la couleur* (F7).

Utilisez des couleurs discrètes avec un bon contraste mutuel. La plupart du temps, le réglage de base de PC CADDIE est déjà très pratique.